# Kit casa inteligenta **PNI SmartHome SM400**

cu functie de sistem de alarma si monitorizare acces prin internet

# Manual de utilizare

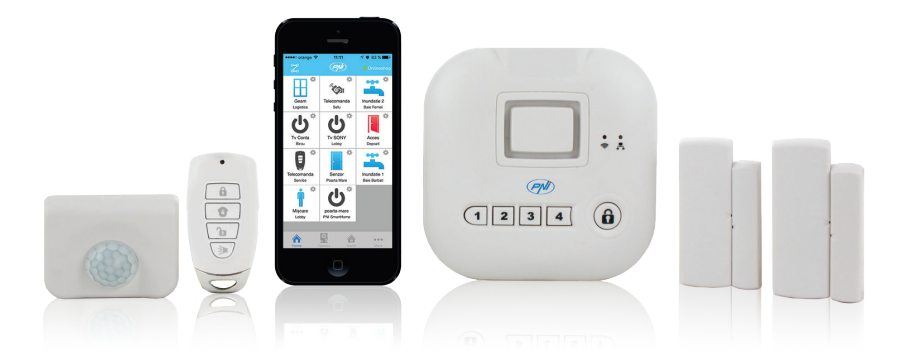

### CASA INTELIGENTA

Aveti nevoie doar de o unitate centrala la care puteti adauga pana la 100 de senzori si relee inteligente.

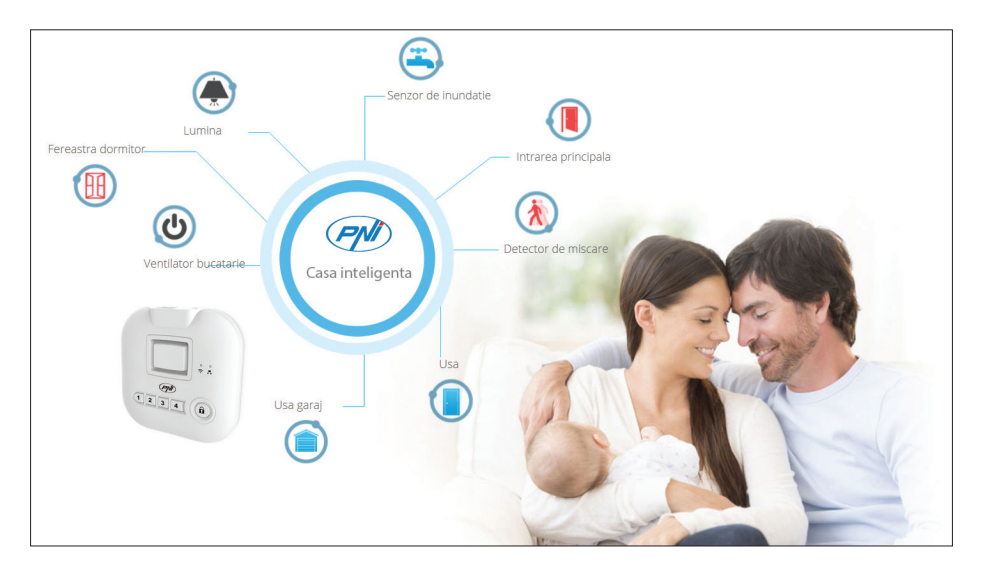

### CONTINUTUL PACHETULUI

NOTA: Bateriile nu sunt incluse.

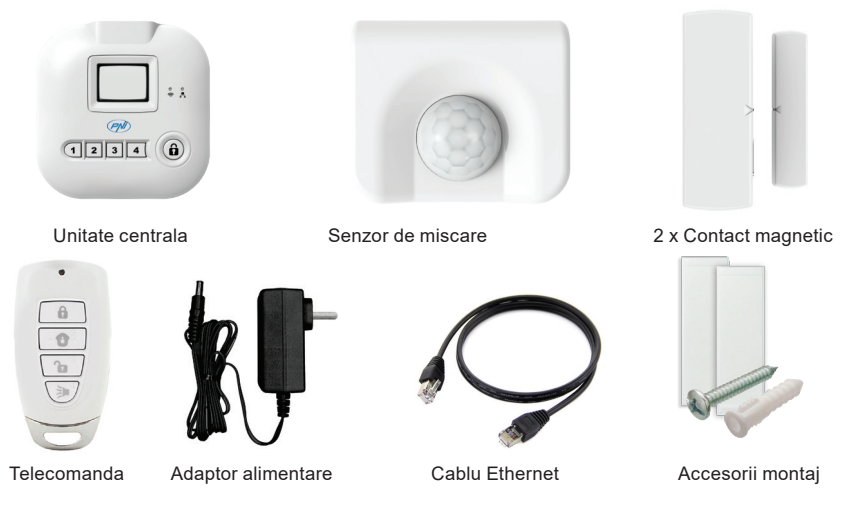

### SPECIFICATII TEHNICE:

|                 | Unitate centrala            | Telecomanda                  | Detector de miscare        | Contact<br>magnetic         |  |  |  |
|-----------------|-----------------------------|------------------------------|----------------------------|-----------------------------|--|--|--|
| Alimentare      | 4 x baterie<br>alcalina AAA | 1 x baterie Li-Ion<br>CR2032 | 1 x baterie<br>alcalina AA | 1 x baterie<br>alcalina AAA |  |  |  |
| Frecventa       |                             | 433.9                        | 2MHz                       |                             |  |  |  |
| Raza de actiune |                             | pana la 100 m                |                            |                             |  |  |  |
| Dimensiuni      | 106x106x34 mm               | 60x30x12mm                   | 60x50x23mm                 | 67x23x20mm                  |  |  |  |

### INSTRUCTIUNI DE INSTALARE A UNITATII CENTRALE

1. Conectati unitatea centrala la un router folosind cablul Ethernet inclus in pachet.

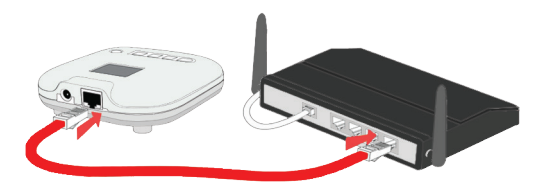

2. Alimentati unitatea centrala folosind adaptorul de alimentare inclus in pachet.

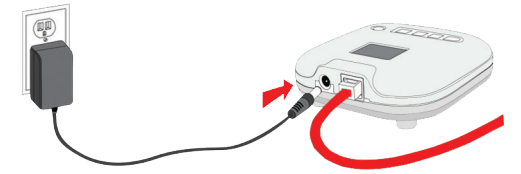

3. (Optional) Introduceti in unitatea centrala 4 baterii alcaline tip AAA. Acestea vor asigura functionarea dispozitivului in cazul unor pene de curent.

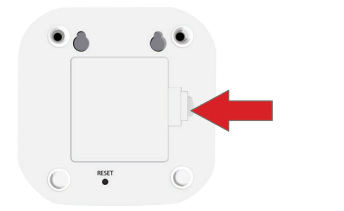

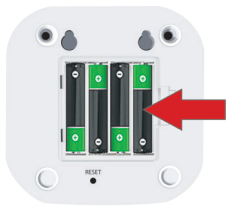

### INTRODUCETI BATERIILE IN CONTACTUL MAGNETIC

1. Desfaceti carcasa senzorului si introduceti bateria. Nota: bateria nu este inclusa. Folositi o baterie alcalina tip AAA.

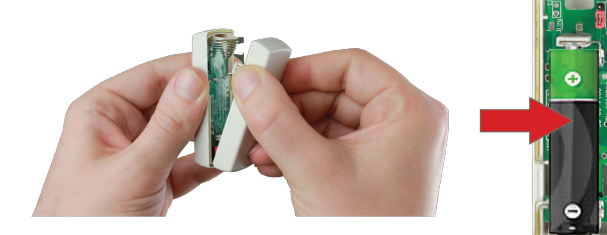

### INTRODUCETI BATERIILE IN DETECTORUL DE MISCARE

1. Folositi o moneda pentru a desface carcasa senzorului Nota: bateria nu este inclusa. Folositi o baterie alcalina tip AA

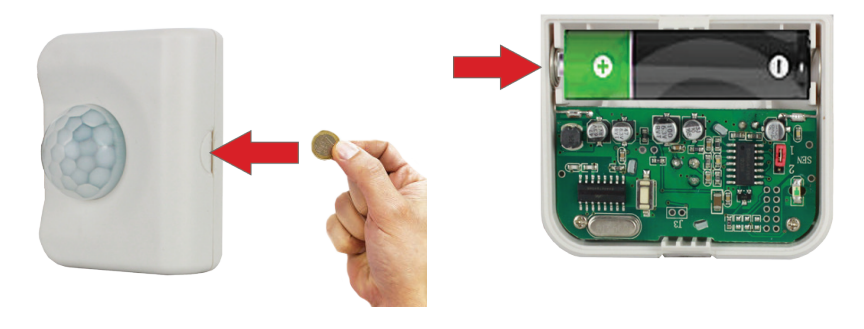

### DESCARCATI APLICATIA "PNI Casa inteligenta"

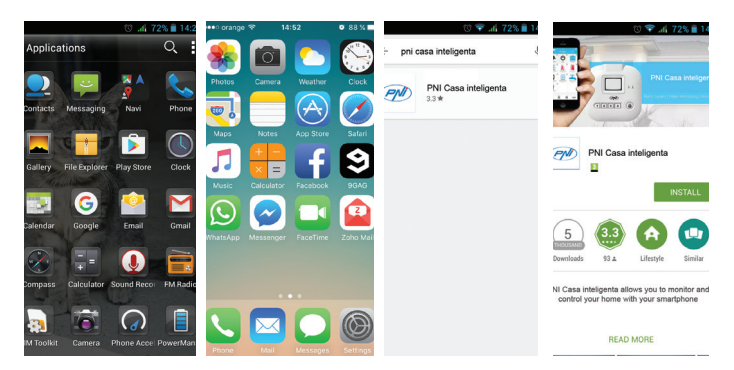

- 1. Deschideti Google Play Store (Android) sau App Store (iOS)
- 2. Cautati 🗠 "PNI Casa inteligenta"
- 3. Instalati aplicatia

### **CREATI CONT IN APLICATIE**

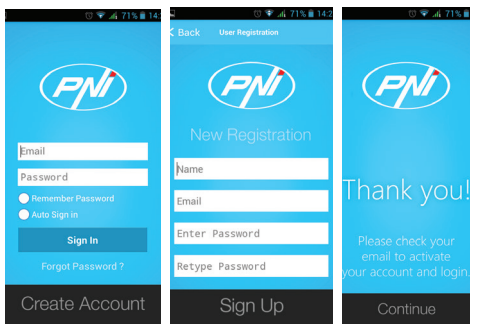

IMPORTANT: Faceti o copie de rezerva a datelor de autentificare. In cazul in care schimbati telefonul si va autentificati in aplicatie cu alt nume de utilizator si alta parola, trebuie sa configurati din nou tot sistemul.

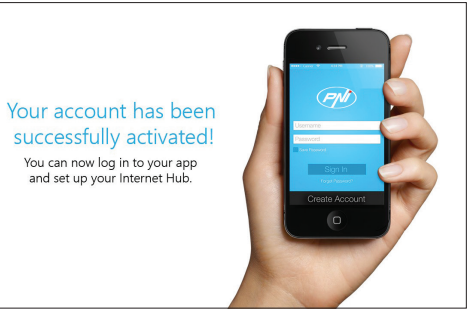

- 1. Deschideti aplicatia "PNI Casa inteligenta"
- 2. Click pe "Create account" (Creaza cont)
- 3. Completati campurile si dati click pe "Sign up" (Inregistrare)
- 4. Verificati-va adresa de email pentru confirmare
- 5. Intorcandu-va in aplicatie, faceti click pe "Continue" (Continuati) si pe "Sign in" pentru a va autentifica

### CONFIGURATI UNITATEA CENTRALA

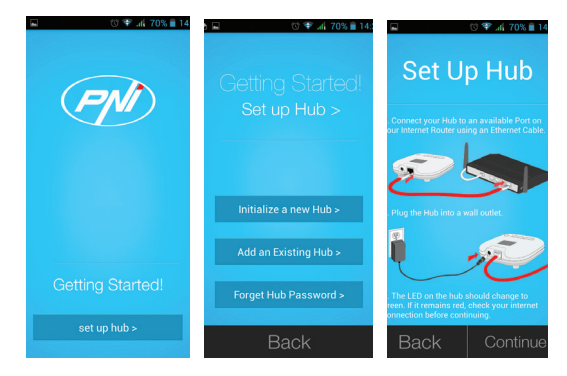

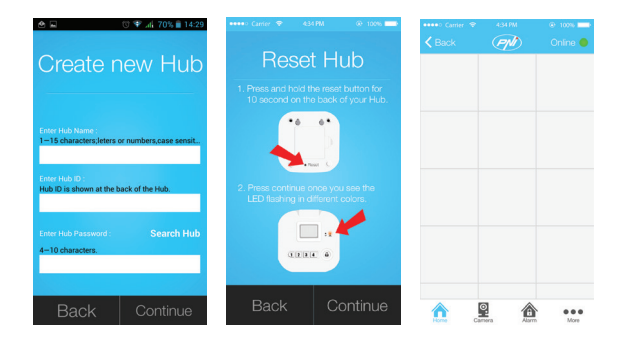

- 1. Click pe "Setup hub" (Configurare unitate centrala)
- 2. Click pe "Initialize a new hub" (Inregistrati o unitate centrala noua)
- 3. Urmati instructiunile de pe ecran pentru a conecta unitatea centrala
- 4. Introduceti informatiile cerute si dati click pe "Continue" (Continuati)
- 5. Urmati instructiunile de pe ecran pentru a reseta unitatea centrala, apoi dati click pe "Continue" (Continuati)

6. Daca unitatea centrala a fost adaugata cu succes si este conectata, in partea dreapta a ecranului veti vedea un punct verde.

| ••••• orange 3G 10:13 | 1 89 % 📰 🤇 | •••• orange 3G 10:13  | 1 89% 📖)  | ••••>> orange 3G 10:13 | 1 0 89 % 📖) | •••• orange | 3G 10:13    | 1      | Ø 89 % 🗰 |
|-----------------------|------------|-----------------------|-----------|------------------------|-------------|-------------|-------------|--------|----------|
| (PM)                  | Onlineshop | < System Setting      | s Onlihop | < Setup Wizard         | ł           | <           |             |        |          |
| System Settings       | >          | Setup Wizard          | >         | Add Device             | >           | Lighting    |             |        | >        |
| Alarm Settings        | >          | Timer Settings        | >         | Add Internet Hub       | >           | Appliances  | 5           |        | >        |
| Event Log             | >          | Camera Settings       | >         |                        |             | Sensors     |             |        | >        |
| Select Hub            | >          | Internet Hub Settings | >         |                        |             | Garage Do   | or Opener   |        | >        |
| About                 | >          | Time Settings         | >         |                        |             | Security R  | emote/Key   | bad    | >        |
|                       |            | If Then Settings      | >         |                        |             | Siren/Exte  | rnal Alarm/ | Dialer | >        |
|                       |            | Hub Keypad Password   | >         |                        |             | 2-way App   | liances     |        | >        |
|                       |            |                       |           |                        |             |             |             |        |          |
|                       | ••••       |                       | ••••      |                        | â           | ٨           | 0           | 合      |          |

| ••••∘ orange ♥ 11:4<br>〈 Select <sup>*</sup> | 5 <b>≁o</b> 91% <b>■●</b><br>Type | ••••oo orange 30 | 3 10:13<br>Add Device | √ 89% <b>■</b> ) | ••••o orang             | ≥ 3G<br>Add                | 10:13<br>I Device           | 7 0 89%                       |
|----------------------------------------------|-----------------------------------|------------------|-----------------------|------------------|-------------------------|----------------------------|-----------------------------|-------------------------------|
| Door Sensor                                  | >                                 | 2. Create        | a name for yo         | ur device        | Learnin                 | g mode                     |                             |                               |
| Water Sensor                                 | >                                 |                  |                       |                  | To add th<br>and active | e sensor no                | ow, press *<br>sor as shor  | Learn Now*<br>wn.             |
| Motion Sensor                                | >                                 | Name :           |                       |                  |                         |                            | BAR COL                     |                               |
| Garage Door Sensor                           | >                                 | Location :       |                       |                  | 1 and                   |                            |                             |                               |
| Window Sensor                                | >                                 |                  |                       |                  |                         |                            |                             |                               |
|                                              |                                   |                  | Continue              |                  | To add th<br>you don't  | a sensor lat<br>have acces | ter, press "<br>ss to the s | Learn Later* if<br>ensor now. |
|                                              |                                   |                  |                       |                  | Lean                    | n Now                      |                             | earn Later                    |
|                                              |                                   |                  |                       |                  |                         |                            |                             |                               |
|                                              |                                   |                  |                       |                  |                         |                            |                             |                               |

1. Click pe "More" (Mai multe) - "System settings" (Setari sistem) - "Setup Wizard" (Asistent de configurare) - "Add device" (Adauga dispozitiv)

2. Selectati tipul de senzor pe care doriti sa-l adaugati

3. Dati un nume senzorului si alegeti o locatie, apoi click pe "Continue" (Continuati)

4. Click pe "Learn now" (Inroleaza acum) si urmati instructiunile din filmulet pentru a activa senzorul sau pe "Learn later" pentru a inrola mai tarziu.

5. Verificati daca senzorii sunt functionali. Daca acestia transmit corect actiunea (inchidere, deschidere, miscare) pictogramele corespunzatoare din aplicatie ar trebui sa devina rosii sau albastre in functie de tipul actiunii:

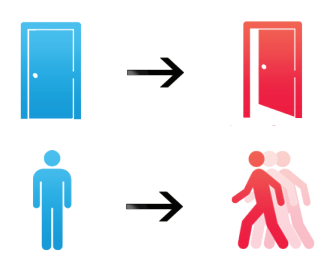

### DESCRIERE INTERFATA PRINCIPALA (HOME)

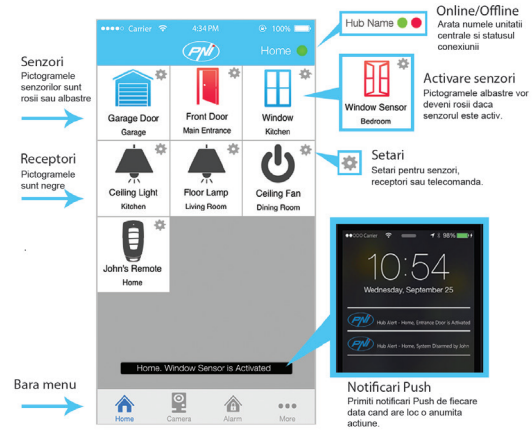

### SETARE SENZORI

Click pe pictograma sub forma de rotita pentru a edita senzorul respectiv:

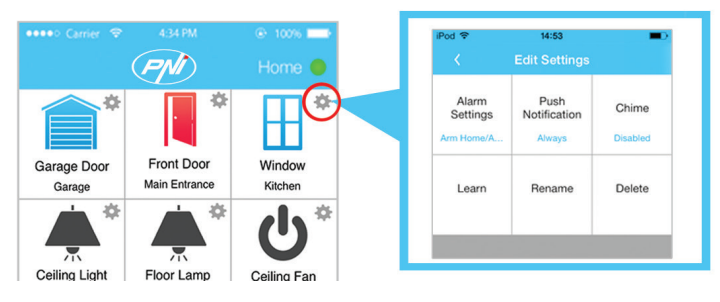

| iPod 🕈            | 14:53                  | -         | ₽od 🗢             | 14:54                | -             | Pod 💎             | 14:54                | -        |
|-------------------|------------------------|-----------|-------------------|----------------------|---------------|-------------------|----------------------|----------|
| <                 | Edit Settings          |           | . K.              | Edit Settings        |               | <                 | Edit Settings        |          |
| Alarm<br>Settings | Push<br>Notification   | Chime     | Alarm<br>Settings | Push<br>Notification | Chime         | Alarm<br>Settings | Push<br>Notification | Chime    |
| A                 | Alarm Settings         |           | Arm Home/A        | Always               | Disabled      | Arm Home/A        | Always               | Disabled |
| Select            | an alarm type for this | s device: | F                 | Push Notificatio     | n<br>ius push | Learn             | Rename               | Delete   |
|                   | Arm Away Only          |           | notif             | ications for this de | vice?         |                   | Chime                |          |
|                   | Arm Home/Away          | · •       |                   | During Alarm         |               | Enabl             | e Chime for this d   | evice?   |
|                   | Instant Alarm          |           |                   | Abuque               |               | No                |                      | Yes      |
|                   | Disabled               |           |                   | Aiways               |               |                   |                      |          |
|                   | Disabled               |           |                   | Cancel               |               |                   |                      |          |
|                   | Cancel                 |           |                   |                      |               |                   |                      |          |
|                   |                        |           |                   |                      |               |                   |                      |          |
|                   |                        |           |                   |                      |               |                   |                      |          |
|                   |                        |           |                   |                      |               |                   |                      |          |
|                   |                        |           |                   |                      |               |                   |                      |          |

1. "Alarm settings" (Setari alarma) - selectati tipul de armare a senzorului

2. "Push Notifications" (Notificari Push) - selectati daca doriti sa primiti notificari push doar in cazul unei alarme sau de fiecare data cand se activeaza un senzor

3. "Chime" (Sunet scurt) - daca activati aceasta functie, unitatea centrala va emite un sunet scurt cand se activeaza senzorul

4. "Learn" (Inroleaza) - Inroleaza senzorul in sistem. Puteti inrola acum un senzor doar daca ati ales "Learn later" (Invata mai tarziu). Pentru detalii reveniti la capitolul **Adaugati senzorii si telecomanda**.

5. "Rename" (Redenumeste) - Schimba numele senzorului respectiv

6. "Delete" (Sterge) - Sterge senzorul respectiv din unitatea centrala.

### AMPLASAREA CORECTA A SENZORILOR

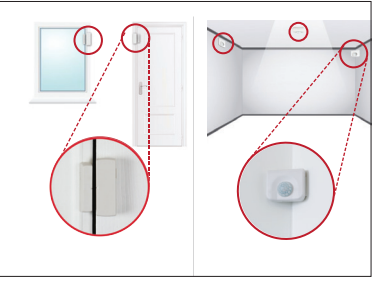

Amplasati fiecare senzor conform imaginii de mai sus.

Fixati senzorul magnetic pe usa sau pe fereastra folosind banda dublu adeziva inclusa in pachet.

Fixati senzorul de miscare folosind banda dublu adeziva sau cu suruburi in coltul peretelui, pe tavan sau pe un perete drept.

### SETATI PAROLA PENTRU UNITATEA CENTRALA

|          |     | toss     Online | ••••• Carrier 🌵 4347M<br>(PMD) | er 100% 💼<br>Horno 👄 | ····· Camler ♥ 4347M<br><a>✓ Back</a> System Settings | e toos ==== | K Back K  | r 4347M @ 1006 -                                              |
|----------|-----|-----------------|--------------------------------|----------------------|-------------------------------------------------------|-------------|-----------|---------------------------------------------------------------|
|          |     |                 | System Settings                | >                    | Setup Wizard                                          | >           |           |                                                               |
|          |     |                 | Alarm Settings                 | >                    | Timer Settings                                        | >           |           |                                                               |
|          |     |                 | Event Log                      | >                    | Camera Settings                                       | >           | Password: |                                                               |
|          |     |                 | Select Hub                     | >                    | Internet Hub Settings                                 | >           |           | Enter a 8 digit password with a<br>combination of 1.2.3 and 4 |
|          |     |                 |                                |                      | Time Settings                                         | >           |           | Save                                                          |
|          |     |                 |                                |                      | Hub Keypad Password                                   | >           |           |                                                               |
|          |     |                 |                                |                      |                                                       |             |           |                                                               |
| <b>^</b> | 2 1 | •••             |                                | •••                  |                                                       |             | ٨         | 2 🙆 …                                                         |

- 1. Click pe "More" (Mai multe)
- 2. Click pe "System settings" (Setari sistem)
- 3. Click pe "Hub Keypad Password" (Parola unitate centrala)
- 4. Introduceti parola si click pe "Save" (Salveaza)

# ARMAREA / DEZARMAREA SISTEMULUI FOLOSIND TASTATURA NUMERICA DE PE UNITATEA CENTRALA

### A) Arm Home (Armare cand sunteti acasa):

- 1) Armare: introduceti parola (8 cifre de la 1 la 4) + apasati lung butonul "Lock"
- 2) Dezarmare: introduceti parola (8 cifre de la 1 la 4) + apasati scurt butonul "Lock"

### B) Arm Away (Armare cand sunteti plecat):

- 1) Armare: introduceti parola (8 cifre de la 1 la 4) + apasati scurt butonul "Lock"
- 2) Dezarmare: introduceti parola (8 cifre de la 1 la 4) + apasati scurt butonul "Lock"

### SETATI ORA SISTEMULUI

- 1. Click pe "More" (Mai multe)
- 2. Click pe "System settings" (Setari sistem)
- 3. Click pe "Time settings" (Setare ora)
- 4. Setati ora locala apoi click pe "Save" (Salveaza)

### ESCRIERE INTERFATA ALARMA (ALARM)

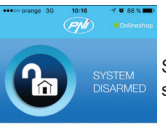

System Disarmed (Sistemul este dezarmat) - indica starea sistemului de alarma

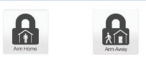

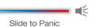

Arm Home, Arm Away / Exit Delay - Armare perimetrala, Armare integrala / Intarziere pentru iesire

Slide to activate - Gliseaza pentru a activa sirena in caz de panica

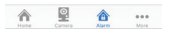

### ARMARE CAND SUNTETI ACASA / ARMARE CAND SUNTETI PLECAT

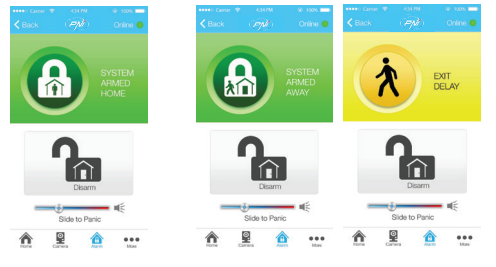

#### Arm Home

Selectati "Arm Home" ca sa fiti protejat cand sunteti acasa.

Acest mod dezactiveaza senzorii de miscare, dar lasa cellalti sensori activi.

#### Arm Away / Exit Delay

Selectati acest mod pentru a va proteja casa cand sunteti plecat. Acest mod activeaza alarma dupa un timp predefinit, oferindu-va suficient timp pentru a iesi sau a intra in casa si pentru a arma sau dezarma.

| Siren Duration     |     | 1 mins     | > |
|--------------------|-----|------------|---|
| Entry delay        |     | 45 sec     | > |
| Exit delay         |     | 45 sec     | > |
| Exit/Entry Delay B | eep | $\bigcirc$ |   |

Pentru a seta timpul de intarziere pana la declansarea alarmei, accesati:

"More" (Mai multe) - "Alarm settings" (Setari alarma) - "Entry delay" (Intarziere la intrarea in casa) sau "Exit delay" (intarziere la iesirea din casa)

### DEZARMAREA SISTEMULUI DE ALARMA

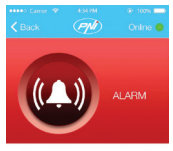

Cand alarma este activata, veti primi pe telefonul mobil o notificare push insotita de un sunet scurt.

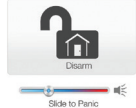

Click pe butonul "Disarm" pentru a dezarma sistemul de alarma.

Slide to activate - Gliseaza pentru a activa sirena in caz de panica

non 🖳 🏠 💀

### DESCRIERE TELECOMANDA

Pentru armarea sau dezarmarea sistemului puteti folosi telecomanda.

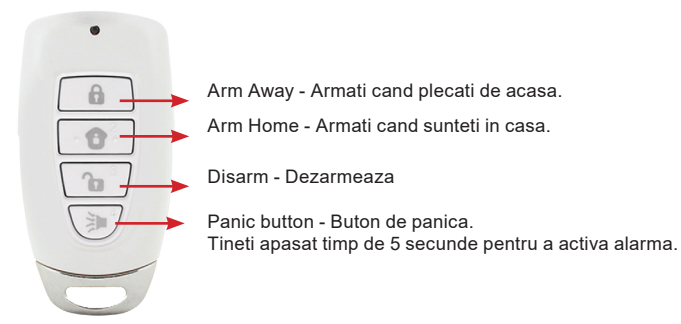

# Alarm system starter kit PNI SmartHome SM400

with alarm system function and access control through Internet

## User manual

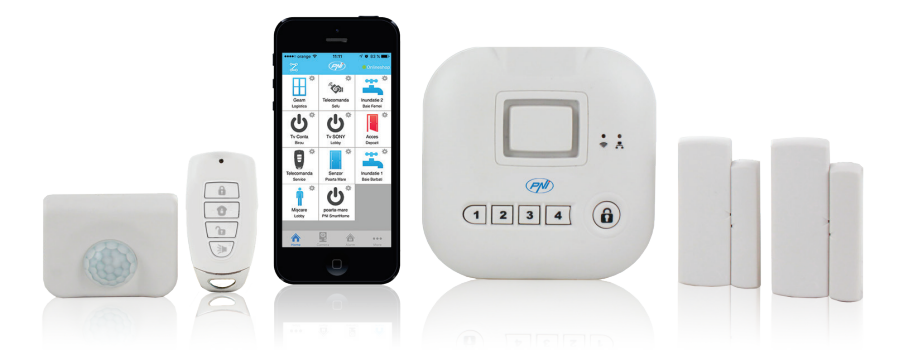

### PACKAGE CONTENTS

NOTE: Batteries are not included.

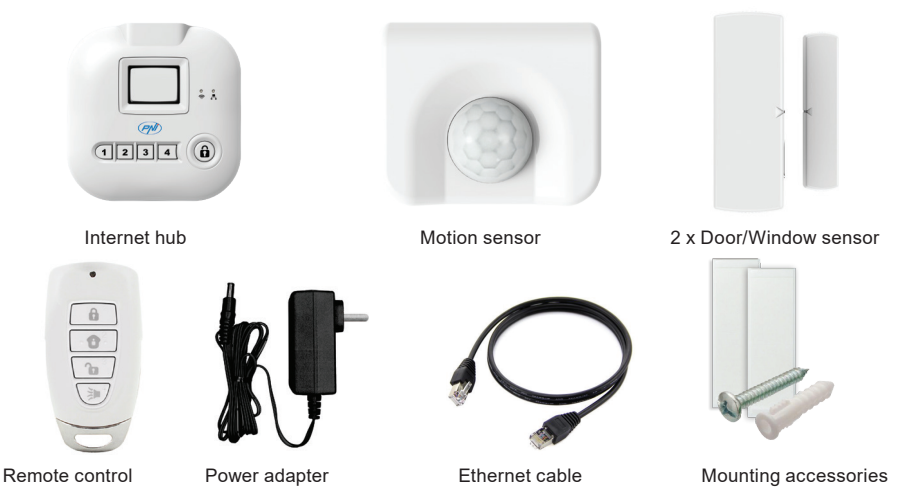

### **TECHNICAL SPECIFICATIONS:**

|              | Internet hub             | Remote control               | Motion sensor              | Door sensor              |
|--------------|--------------------------|------------------------------|----------------------------|--------------------------|
| Power supply | 4 x AAA alkaline battery | 1 x Li-Ion<br>CR2032 battery | 1 x AA alkaline<br>battery | 1 x AAA alkaline battery |
| Frequency    |                          | 433.9                        | 2MHz                       |                          |
| Range        |                          | up to                        | 100 m                      |                          |
| Dimensions   | 106x106x34 mm            | 60x30x12mm                   | 60x50x23mm                 | 67x23x20mm               |

### INSTALL THE INTERNET HUB

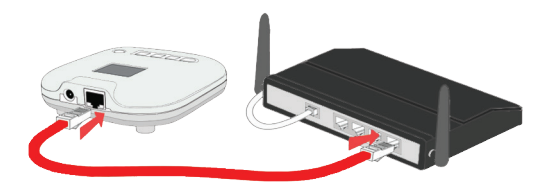

2. Plug in the Power Adapter.

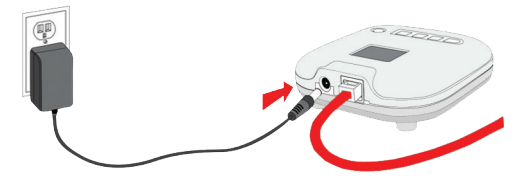

3. (Optional) Insert 4 x AAA-Batteries in the Hub for backup power in case of power outage.

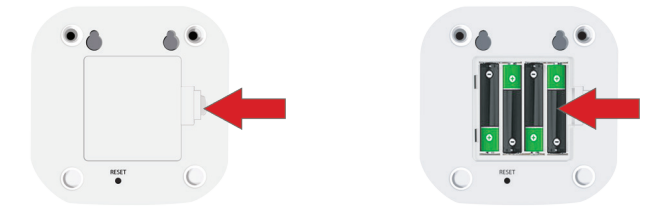

### **INSERT BATTERIES TO DOOR / WINDOW SENSORS**

1. Slightly push both sides of the Window/Door Sensor and pull out the cover to insert an AAA-Battery. Note: Batteries are not included. Use an AAA alkaline battery.

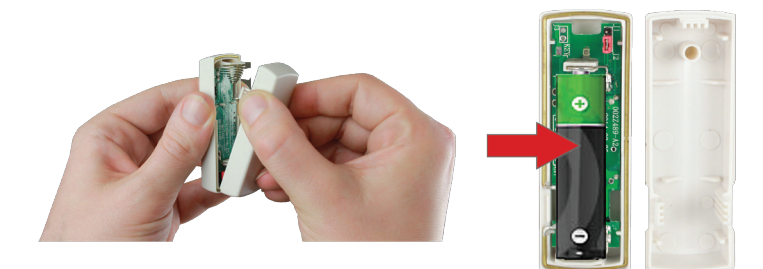

### INSERT BATTERIES TO MOTION SENSORS

1. Use a coin to open the Motion Sensor and insert an AA-Battery Note: Batteries are not included. Use an AA alkaline battery.

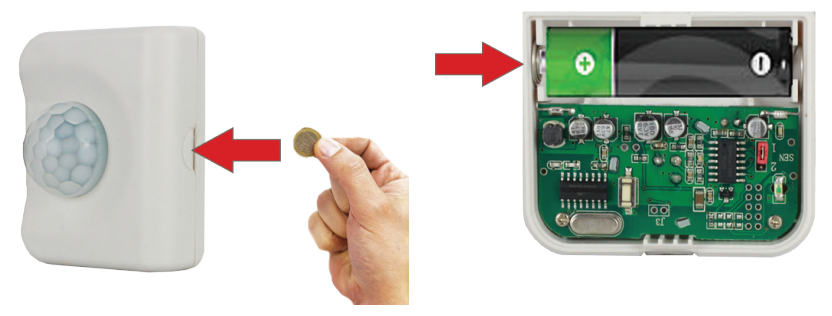

### DOWNLOAD "PNI Casa inteligenta" APP

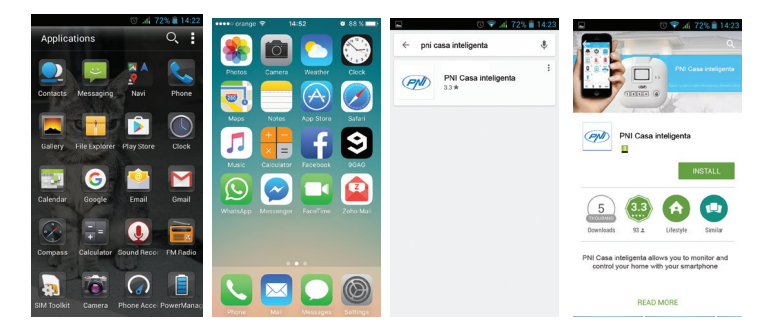

- 1. Open Google Play Store (Android) or App Store (iOS)
- 2. Search "PNI Casa inteligenta"
- 3. Download the application

### CREATE AN ACCOUNT

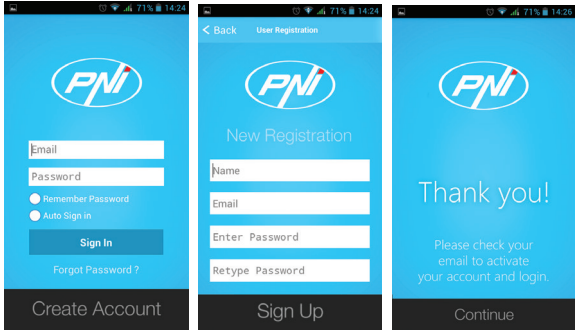

IMPORTANT: Backup your username and password. If you change your smartphone and you login with different username and password, you will have to set again the entire alarm system.

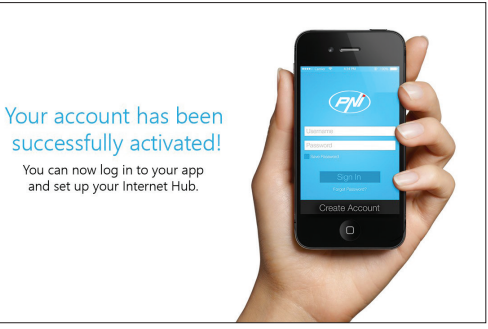

- 1. Open "PNI Casa inteligenta" app
- 2. Click "Create account"
- 3. Fill the fields and click "Sign up"
- 4. Check your email for confirmation
- 5. Return to the application interface, click "Continue", then "Sign in"

### SET UP THE INTERNET HUB

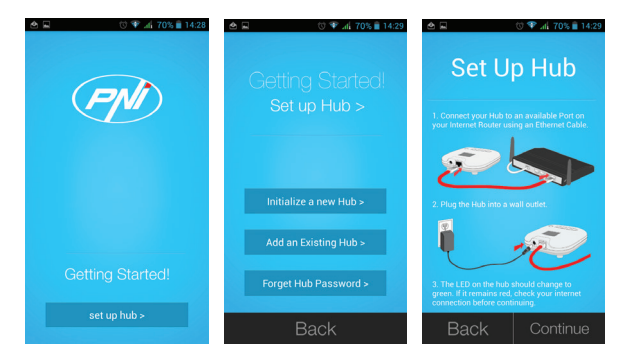

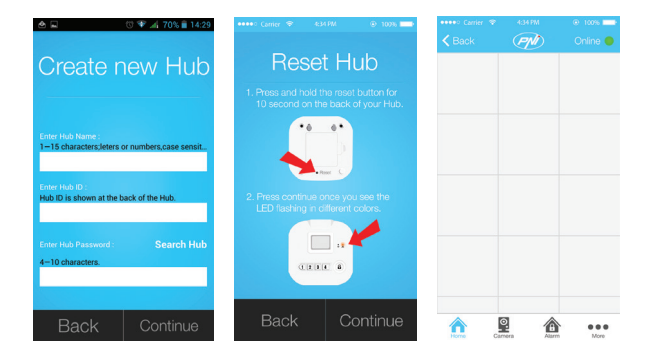

- 1. Click "Setup hub"
- 2. Click "Initialize a new hub"
- 3. Follow the instruction on screen to connect the Internet Hub
- 4. Enter your information and tap on "Continue"
- 5. Follow the instruction on screen to reset the Internet Hub and tap "Continue"
- 6. Hub is added and you will see a green or red dot indicating if it's connected to the Hub

### ADD SENSORS AND KEYCHAIN REMOTE

| •••••• orange 30 10:13 | √ © 89 % ■<br>Onlineshop | crange 36 10:13     System Setti | ngs Cnlihop | <pre> •••• orange 36 </pre> | to∷ts -⁄∙ea<br>up Wizard | 9 % 🗰 🤊 | ••••oo orange : | Add Devi    | ≁∎<br>ce | 89 %        |
|------------------------|--------------------------|----------------------------------|-------------|-----------------------------|--------------------------|---------|-----------------|-------------|----------|-------------|
| System Settings        | >                        | Setup Wizard                     | >           | Add Device                  |                          | >       | Lighting        |             |          | >           |
| Alarm Settings         | >                        | Timer Settings                   | >           | Add Internet Hu             | b                        | >       | Appliances      |             |          | >           |
| Event Log              | >                        | Camera Settings                  | >           |                             |                          |         | Sensors         |             |          | >           |
| Select Hub             | >                        | Internet Hub Settings            | >           |                             |                          |         | Garage Do       | or Opener   |          | >           |
| About                  | >                        | Time Settings                    | >           |                             |                          |         | Security R      | emote/Keyp  | ad       | >           |
|                        |                          | If Then Settings                 |             |                             |                          |         | Siren/Exter     | nal Alarm/D | ialer    | >           |
|                        |                          | Hub Keypad Password              |             |                             |                          |         | 2-way App       | liances     |          | >           |
|                        |                          |                                  |             |                             |                          |         |                 |             |          |             |
|                        |                          | A Real                           | â           | A S                         |                          |         | Â               | 2           | <b>A</b> | eee<br>More |

| ····oorange � 11:45<br>⟨ Select Type | <b>√ 0</b> 91% <b>■</b> | ••••• orange 3G | 10:13 -         | 7 🛛 89 % 💶 D | ••••• orange 3G                         | 10:13<br>dd Device                                                                                             | 1 0 89%                       |
|--------------------------------------|-------------------------|-----------------|-----------------|--------------|-----------------------------------------|----------------------------------------------------------------------------------------------------|-------------------------------|
| Door Sensor                          | >                       | 2. Create a n   | name for your d | evice        | Learning mod                            | e                                                                                                    |                               |
| Water Sensor                         | >                       |                 |                 |              | To add the sensor<br>and activate the s | r now, press "l<br>ensor as show                                                                               | Learn Now*<br>vn.             |
| Motion Sensor                        | >                       | Name :          |                 |              |                                         | The second second second second second second second second second second second second second second second s |                               |
| Garage Door Sensor                   | >                       | Location :      |                 |              | K                                       |                                                                                                    |                               |
| Window Sensor                        | >                       |                 |                 |              | 0                                       |                                                                                                    |                               |
|                                      |                         |                 | Continue        |              | To add the sensor<br>you don't have ad  | r later, press "<br>ccess to the se                                                                            | Learn Later* if<br>ensor now. |
|                                      |                         |                 |                 |              | Learn Now                               | L                                                                                                    | earn Later                    |
|                                      |                         |                 |                 |              |                                         |                                                                                                    |                               |

- 1. Go to "More" and tap on "System Settings" "Setup wizard" "Add device".
- 2. Select the type of sensor you want to add
- 3. Name your sensor and location and tap "Continue"

4. Tap the "Learn Now" button and follow the video to activate the sensor or "Lear later" if you want to postpone this operation

5. Now trigger the sensors to test if the PNI Casa inteligenta App is showing the sensor status correctly:

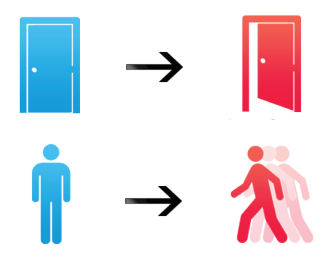

### HOME SCREEN OVERVIEW

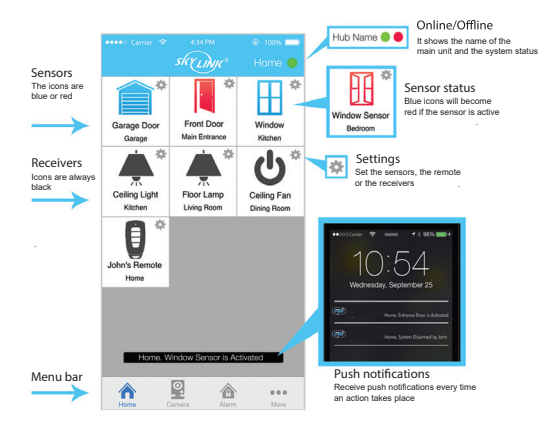

### SENSOR SETTINGS

Tap on the gear icon to edit the settings of this specific sensor:

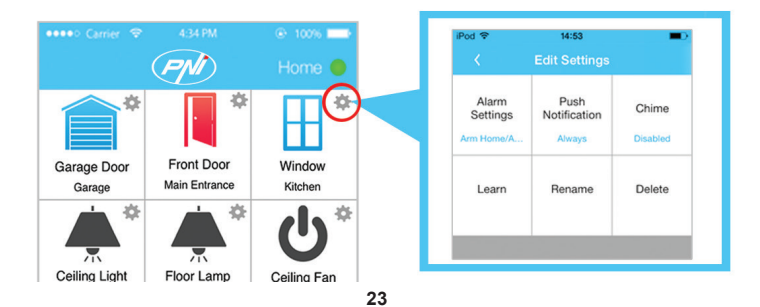

| Pod 🕈             | 14:53                | -0        | iPod 🗢            | 54:54                | -             | iPod 🗢               | 14:54                |        |
|-------------------|----------------------|-----------|-------------------|----------------------|---------------|----------------------|----------------------|--------|
| <                 | Edit Settings        |           | <                 | Edit Settings        |               | <ul> <li></li> </ul> | Edit Settings        |        |
| Alarm<br>Settings | Push<br>Notification | Chime     | Alarm<br>Settings | Push<br>Notification | Chime         | Alarm<br>Settings    | Push<br>Notification | Chime  |
| ~                 | Alarm Settings       |           | Arm Home/A        | Always               | Disabled      | Arm Home/A           | Always               |        |
| Select a          | n alarm type for thi | s device: | F<br>When d       | Push Notificatio     | n<br>ive push | Learn                | Rename               | Delete |
|                   | Arm Away Only        |           | notif             | cations for this de  | vice?         |                      | Chime                |        |
|                   | Arm Home/Awa         | y 👘       |                   | During Alarm         |               | Enable               | e Chime for this d   | evice? |
|                   | Instant Alarm        |           |                   | Always               |               | No                   |                      | Yes    |
|                   | Disabled             |           |                   | Cancel               |               |                      |                      |        |
|                   | Cancel               |           |                   | _                    |               |                      |                      |        |
|                   |                      |           |                   |                      |               |                      |                      |        |
|                   |                      |           |                   |                      |               |                      |                      |        |
|                   |                      |           |                   |                      |               |                      |                      |        |
|                   |                      |           |                   |                      |               |                      |                      |        |

1. "Alarm settings" - Select when this sensor should activate an alarm

2. "Push Notifications" - Select if you want to receive a push notification during an alarm only or always when a sensor is activated

3. "Chime" - If enabled, the internet hub will sound an alert chime when this sensor is activated

4. "Learn" - (Learn the sensor if you have selected "Learn Later" in chapter "Add Sensors and Keychain Remote).

- 5. "Rename" Change the name of this sensor
- 6. "Delete" (Sterge) Delete this sensor from the hub.

### PLACE THE SENSORS

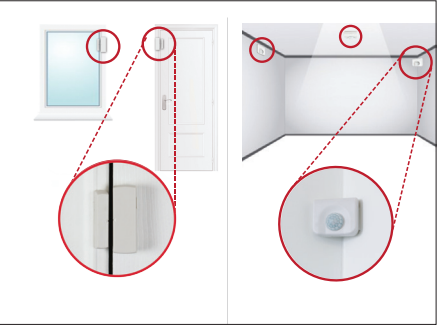

Mount the Window/Door Sensor on your door or window with a included double-sided tape. It can be also installed to monitor or protect cabinets and safes.

The motion sensor can be mounted with the included double-sided tape or screws in a corner, straight wall, ceiling or stand freely by itself.

### SETUP HUB KEYPAD PASSWORD

| ••••• Carrier ♥<br>くBack | KALEM<br>(79) | e toots ===<br>Online ● | ••••• Carler 🕫 434744<br>(PM | <ul> <li>tons</li> <li>Home</li> </ul> | Carrier © 434790 © 100% ==<br>Carrier © A34790 Down | ·····> Carrier ♥ 434796                                       |
|--------------------------|---------------|-------------------------|------------------------------|----------------------------------------|-----------------------------------------------------|---------------------------------------------------------------|
|                          |               |                         | System Settings              | >                                      | Setup Wizard >                                      |                                                               |
|                          |               |                         | Alarm Settings               | >                                      | Timer Settings                                      |                                                               |
|                          |               |                         | Event Log                    | >                                      | Camera Settings >                                   | Password:                                                     |
|                          |               |                         | Select Hub                   | >                                      | Internet Hub Settings                               | Enter a 8 digit password with a<br>combination of 1.2.3 and 4 |
|                          |               |                         |                              |                                        | Time Settings >                                     | Save                                                          |
|                          |               |                         |                              |                                        | Hub Keypad Password                                 |                                                               |
|                          |               |                         |                              |                                        |                                                     |                                                               |
|                          | 2 6           | ••••                    |                              |                                        | A                                                   |                                                               |

- 1. Click "More"
- 2. Click "System settings"
- 3. Click "Hub Keypad Password"
- 4. Enter Passcode and tap on "Save"

### **ARM / DISARM THE SYSTEM USING THE KEYPAD**

A) Arm Home:

- 1) Arm: password (8 digi) + long press the Round Lock Button
- 2) Disarm: password (8 digi) + short press the Round Lock Button

B) Arm Away:

- 1) Arm : password (8 digi) + short press the Round Lock Button
- 2) Disarm: password (8 digi) + short press the Round Lock Button

### SETUP TIME ZONE

- 1 Click "More"
- 2. Click "System settings"
- 3. Click "Time settings"
- 4. Set your time zone and tap on "Save"

### ALARM SCREEN OVERVIEW

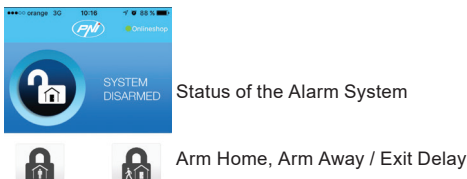

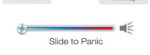

Slide to activate the hub siren in emergency

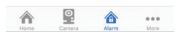

### ARM HOME / ARM AWAY

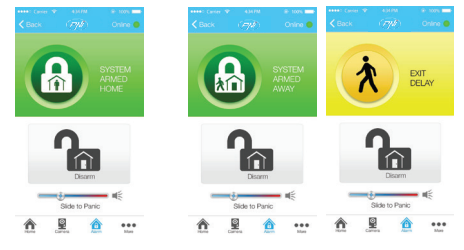

#### Arm Home

Select "Arm Home" if you want to be protected when you are inside the house. This mode disarms the motion sensors. while all the other sensors are active.

#### Arm Away / Exit Delay

Select this mode if you want to protect your home when you are away. This mode activates the alarm after a defined time. offering you enough time to leave the house, close the door and activate the alarm

| Siren Duration     |      | 1 mins     | > |
|--------------------|------|------------|---|
| Entry delay        |      | 45 sec     | > |
| Exit delay         |      | 45 sec     | > |
| Exit/Entry Delay B | leep | $\bigcirc$ |   |

To set the delay time go to: "More" - "Alarm settings" - "Entry delay" or "Exit delay".

### **DISARM ALARM SYSTEM**

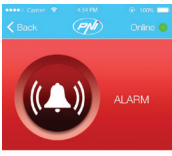

When an alarm is activated, a push notification will be sent to all users and your smartphone will play an alarm sound.

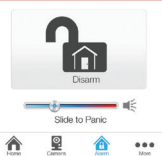

Click "Disarm" button to disarm the alarm system.

### **KEYCHAIN REMOTE**

Arm and disarm the alarm system with a keychain remote.

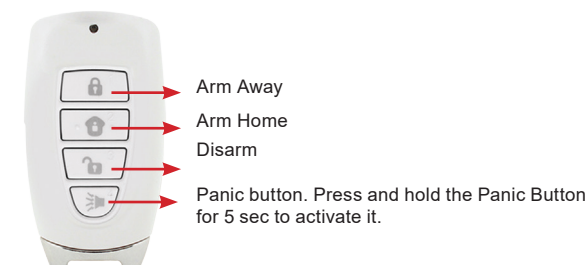

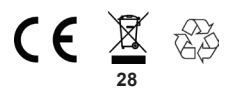